# Google Classroom+Meet 教育訓練(學生端)

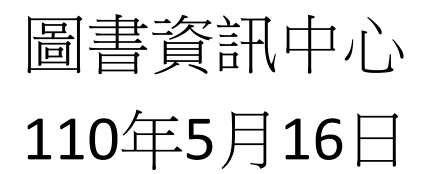

1. 帳號說明

### •與遠距教學有關的帳號密碼:

#### **Google Workspace:**

- 電子郵件地址: 學號@gm.tcpa.edu.tw
- 範 例:10835002@gm.tcpa.edu.tw
- 預設密碼:t+身分證末4碼+身分證末4碼,
- 範 例: t12341234

2. 登入 Google Workspace

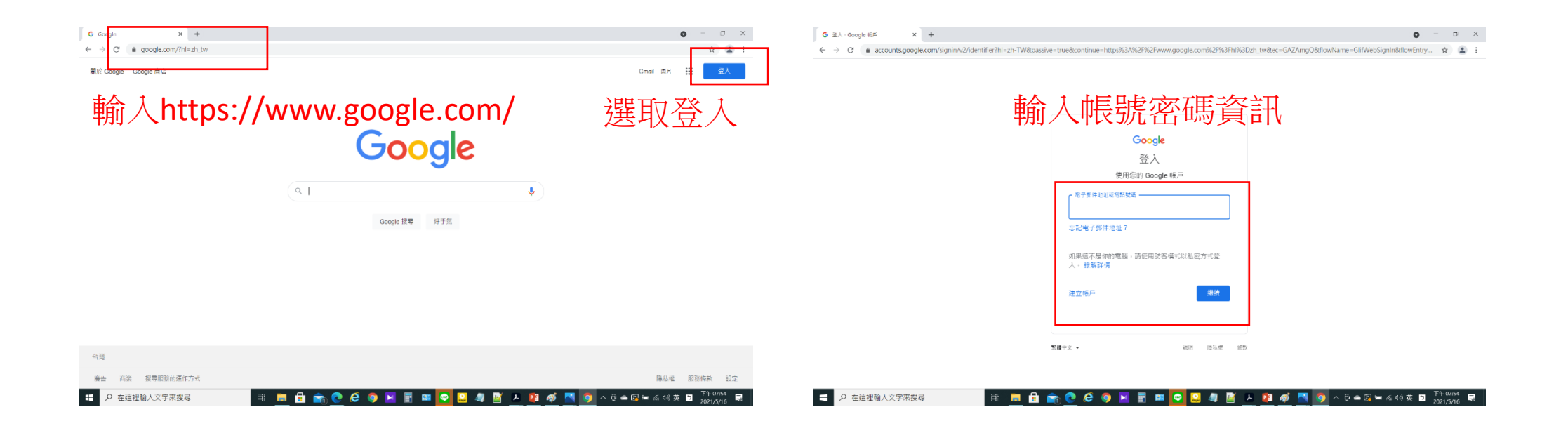

## 3. 使用Classroom功能

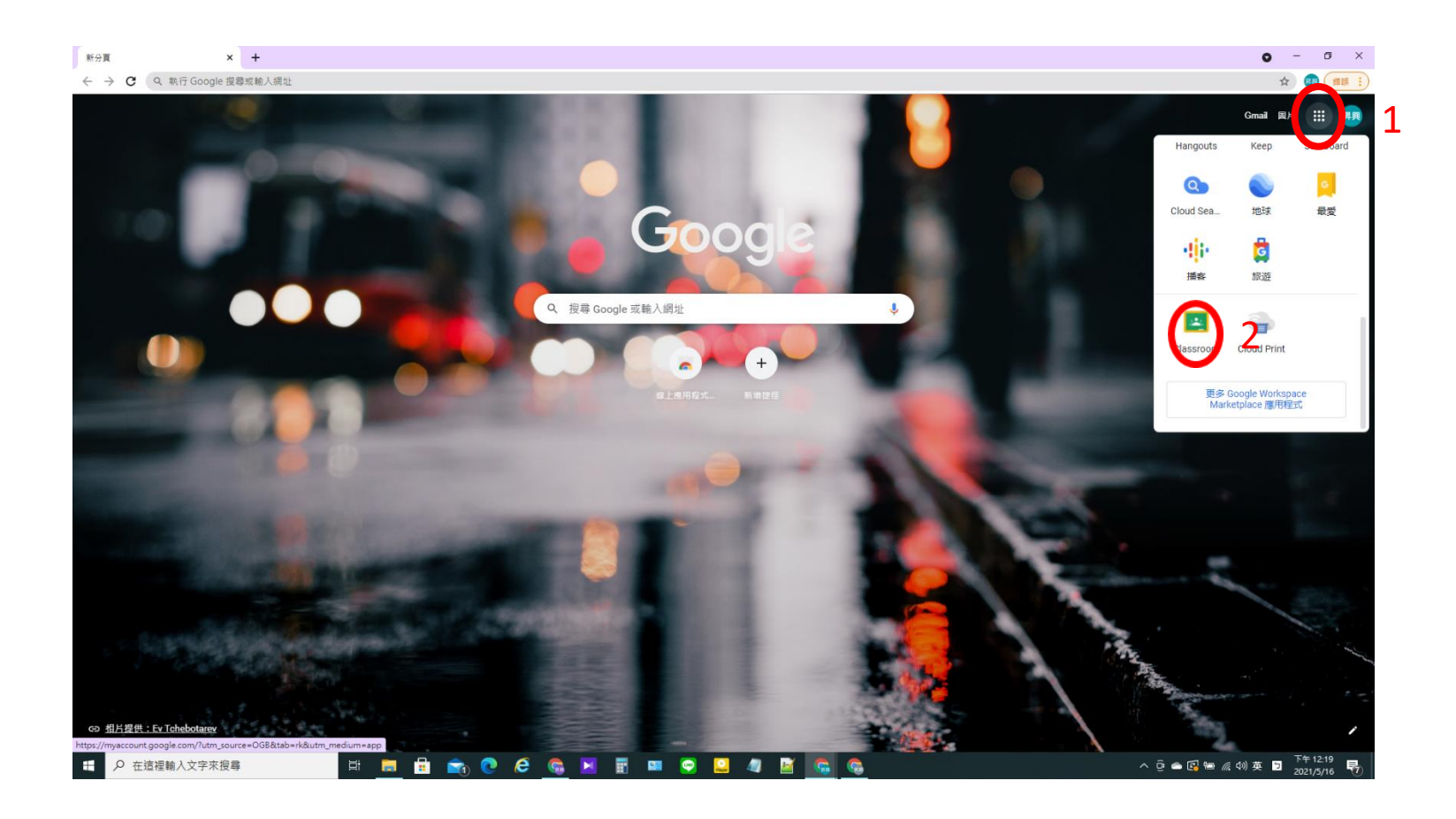

## 1.點擊Google應用程式 2.選取Classroom

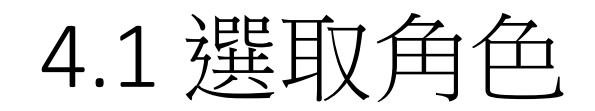

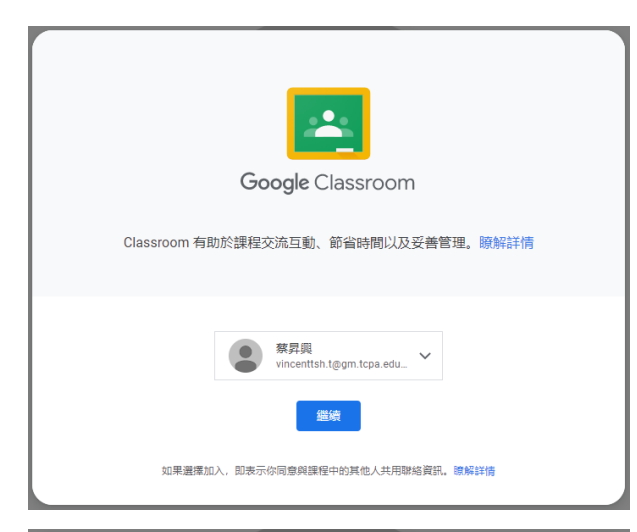

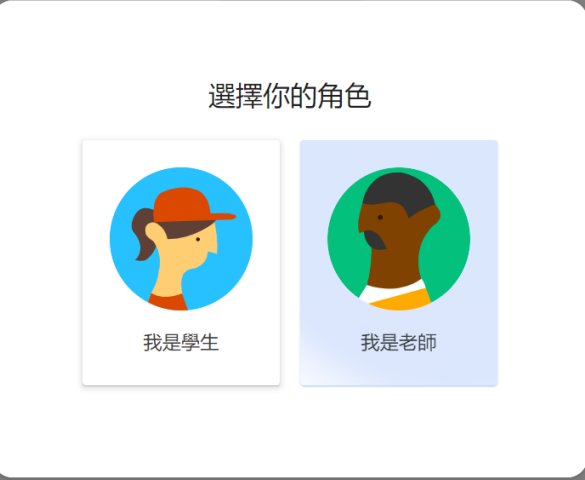

### 1.檢視帳號名稱,按繼續

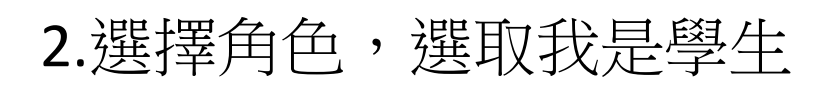

4.2 第一步,加入課程方法1

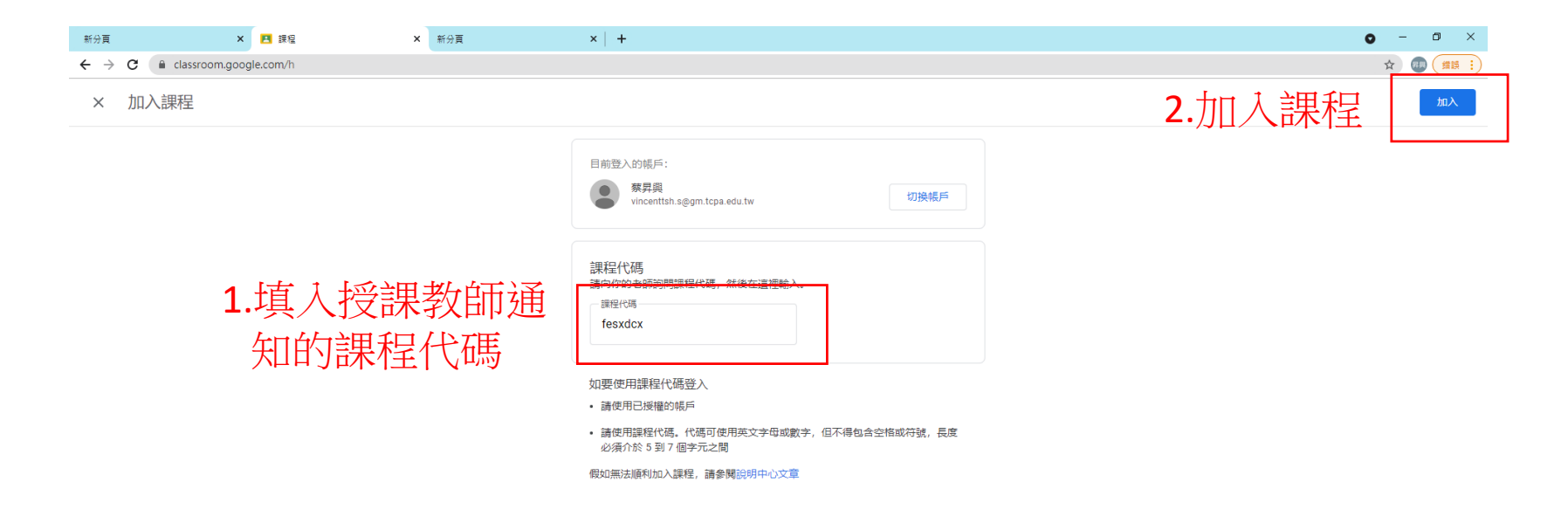

?

⊕ 在這裡輸入文字來搜尋
 □
 □
 □
 □
 □
 □
 □
 □
 □
 □
 □
 □
 □
 □
 □
 □
 □
 □
 □
 □
 □
 □
 □
 □
 □
 □
 □
 □
 □
 □
 □
 □
 □
 □
 □
 □
 □
 □
 □
 □
 □
 □
 □
 □
 □
 □
 □
 □
 □
 □
 □
 □
 □
 □
 □
 □
 □
 □
 □
 □
 □
 □
 □
 □
 □
 □
 □
 □
 □
 □
 □
 □
 □
 □
 □
 □
 □
 □
 □
 □
 □
 □
 □
 □
 □
 □
 □
 □
 □
 □
 □
 □
 □
 □
 □
 □
 □
 □
 □
 □
 □
 □
 □
 □
 □
 □
 □
 □
 □
 □
 □
 □
 □
 □
 □
 □
 □
 □
 □
 □
 □
 □
 □
 □
 □
 □
 □
 □
 □
 □
 □
 □
 □
 □
 □
 □
 □
 □
 □
 □
 □
 □
 □
 □
 □
 □
 □
 □
 □
 □
 □
 □
 □
 □
 □
 □
 □
 □
 □
 □
 □
 □
 □
 □
 □
 □
 □
 □
 □
 □
 □
 □
 □
 □
 □
 □
 □
 □
 □
 □
 □
 □
 □
 □
 □
 □
 □
 □
 □
 □
 □
 □
 □
 □
 □
 □
 □
 □
 □
 □
 □
 □
 □
 □
 □
 □
 □
 □
 □
 □
 □
 □
 □
 □
 □
 □
 □
 □
 □
 □
 □
 □
 □
 □
 □
 □
 □
 □
 □
 □
 □
 □
 □
 □
 □
 □
 □
 □
 □
 □
 □
 □
 □
 □
 □
 □
 □
 □
 □
 □
 □
 □
 □
 □
 □
 □
 □
 □
 □
 □
 □
 □
 □
 □
 □
 □
 □
 □
 □
 □
 □
 □
 □
 □
 □
 □
 □
 □
 □
 □
 □
 □
 □
 □
 □
 □
 □
 □
 □
 □
 □
 □
 □
 □
 □
 □
 □
 □
 □
 □
 □
 □
 □
 □
 □
 □
 □
 □
 □
 □
 □
 □
 □
 □
 □
 □
 □
 □
 □
 □
 □
 □
 □
 □
 □
 □
 □
 □
 □
 □
 □
 □
 □
 □
 □
 □
 □

Fi 🚍 🖶 🕋 💽 🧀 🥥 🖂 📰 📟 😋 🚨 🥼 📓 🕵 🕵

📥 26℃ 晴時多雲 へ Ĝ 🕋 🐿 🧖 🖘 英 📁 <sup>下午 11:47</sup> 📿

4.3 第一步,加入課程方法2

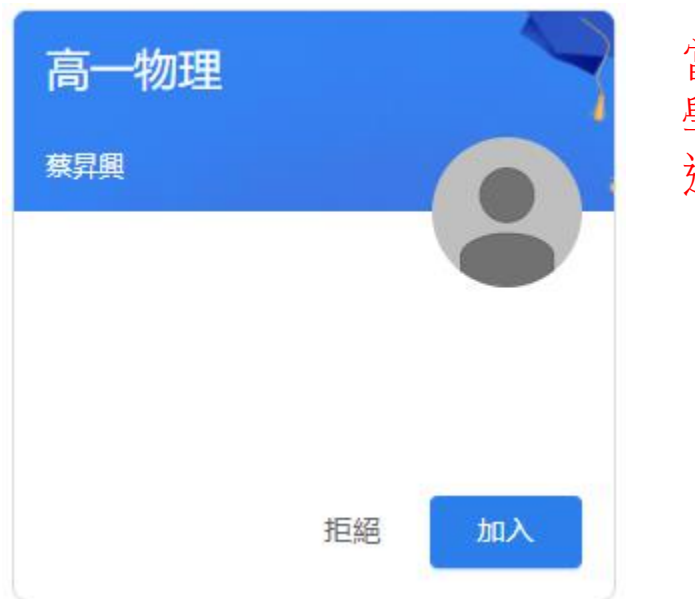

當老師已經在課程中邀請 學生加入學習,學生只要 選擇**加入**就可以加入課程

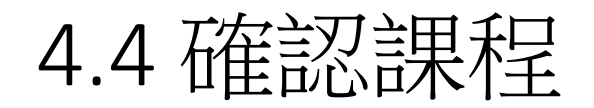

#### ≡ Google Classroom

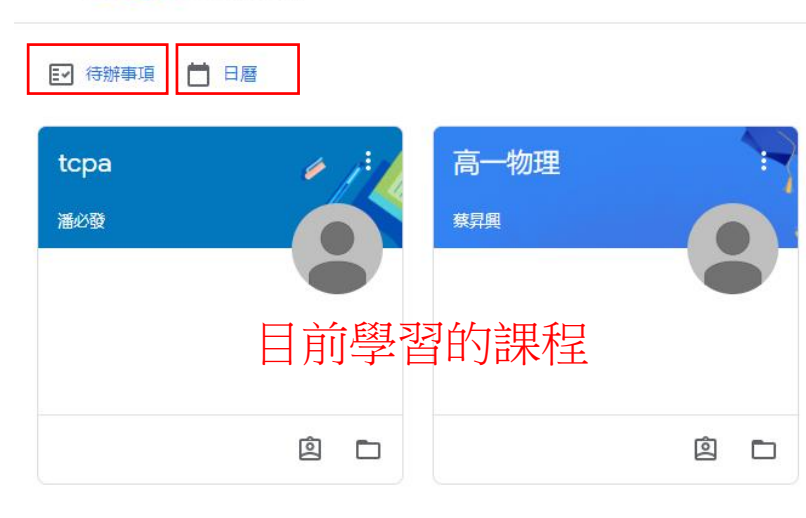

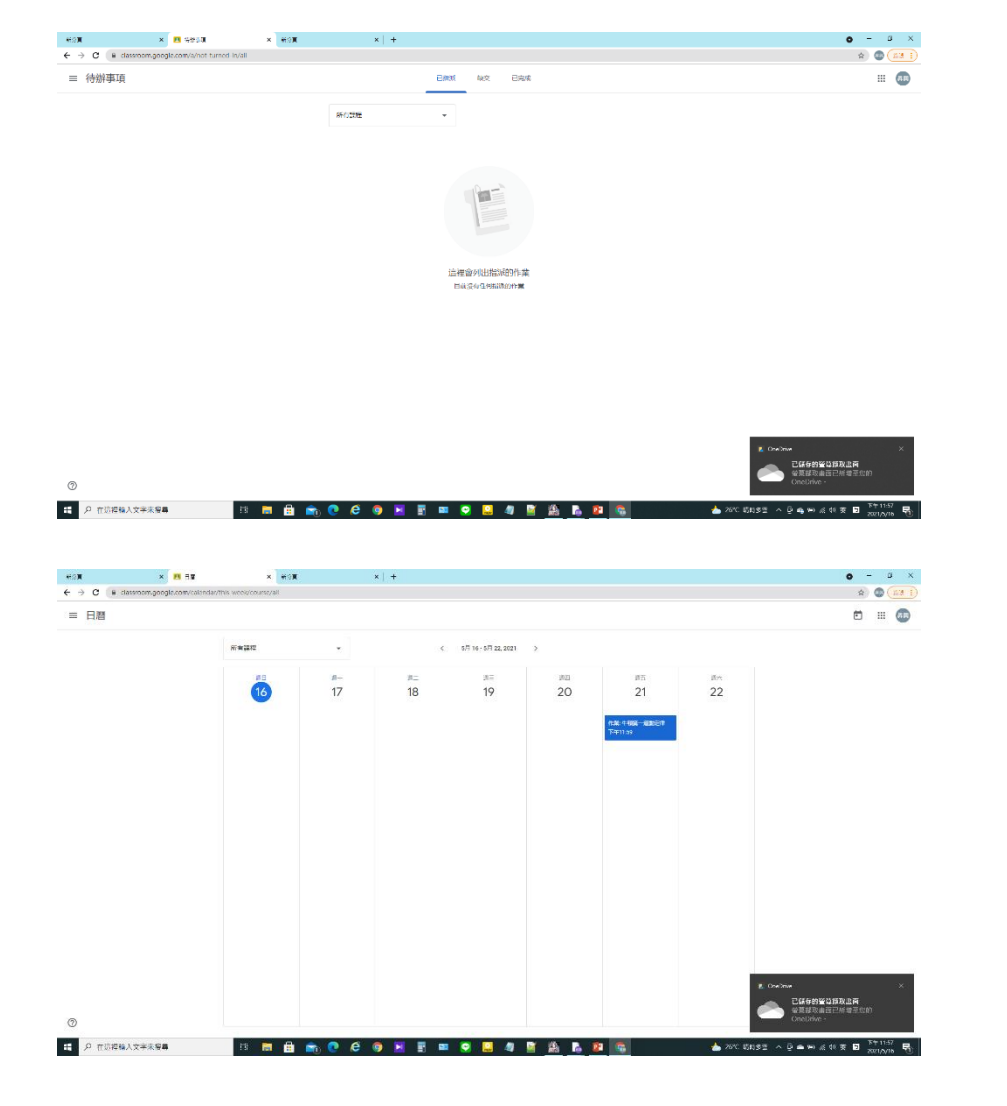

#### 待辦事項: 目前與課程相關的 工作,如作業、測 驗等

日曆: 與課程相關的行事 曆,可以自己新增 也可以由老師端分 享

## 5. Classroom 課程主畫面

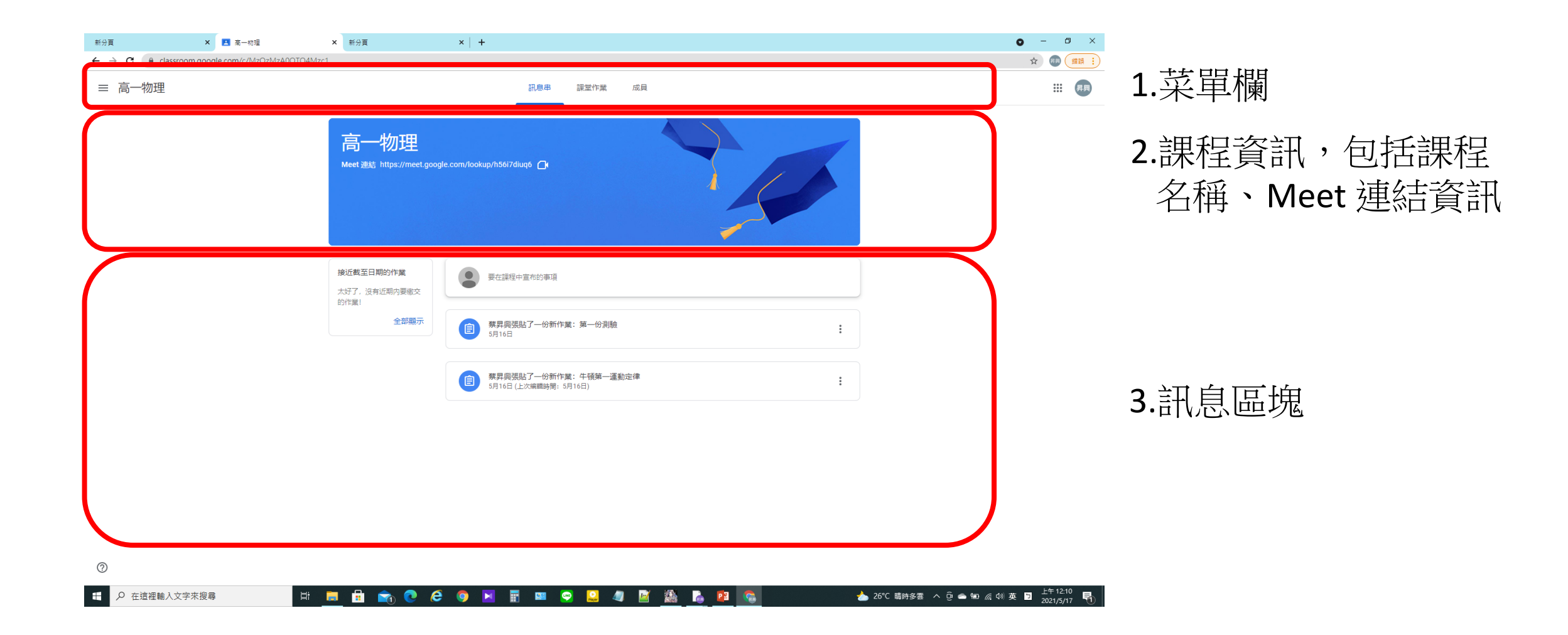

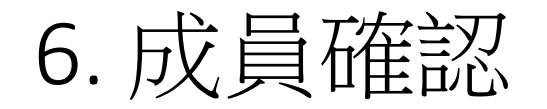

訊息串 課堂作業 成員
 老師
 案昇興 成員資料

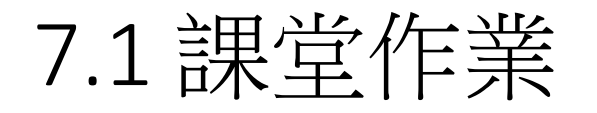

訊息串 課堂作業 成員

| <b>这</b> 查看您的作業 | ☐ Meet ☐ Google 日曆 ▲ 課程  | 雲端硬碟資料夾 |
|-----------------|--------------------------|---------|
| 第一份測驗           |                          | 職上日期    |
| 自 牛頓第一運動定律      | 截止日期: 5月21日 <sup>-</sup> | 下午11:59 |

待完成的作業

繳交作業的期限

## 7.2 與Meet 產生關聯進行視訊教學1

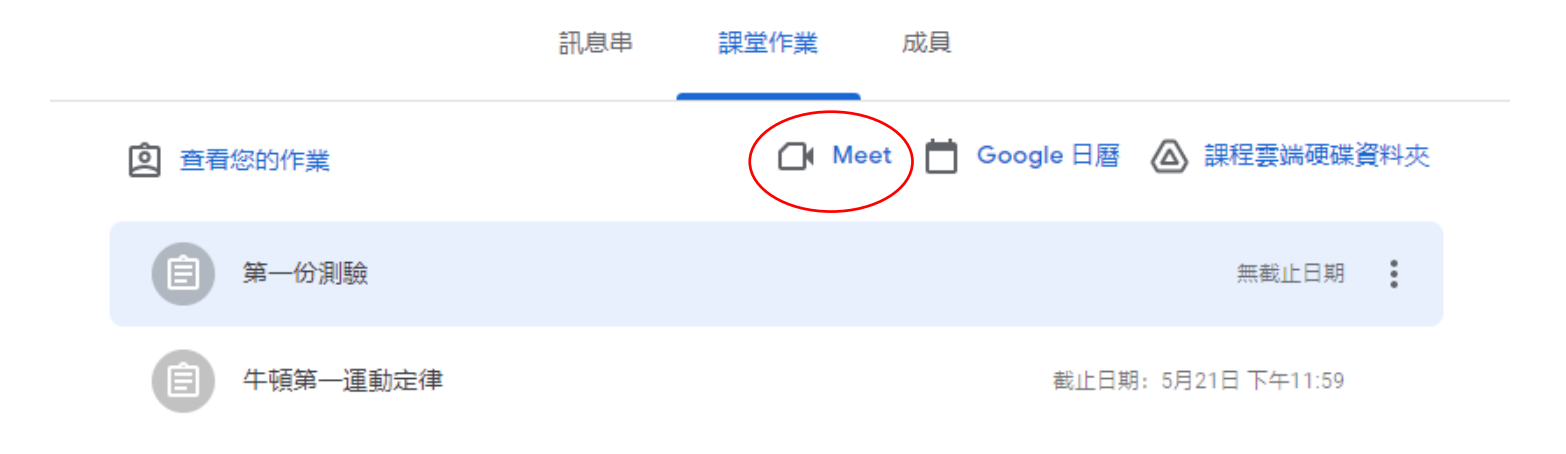

點選Meet,進入視訊教學

## 7.3 與Meet 產生關聯進行視訊教學2

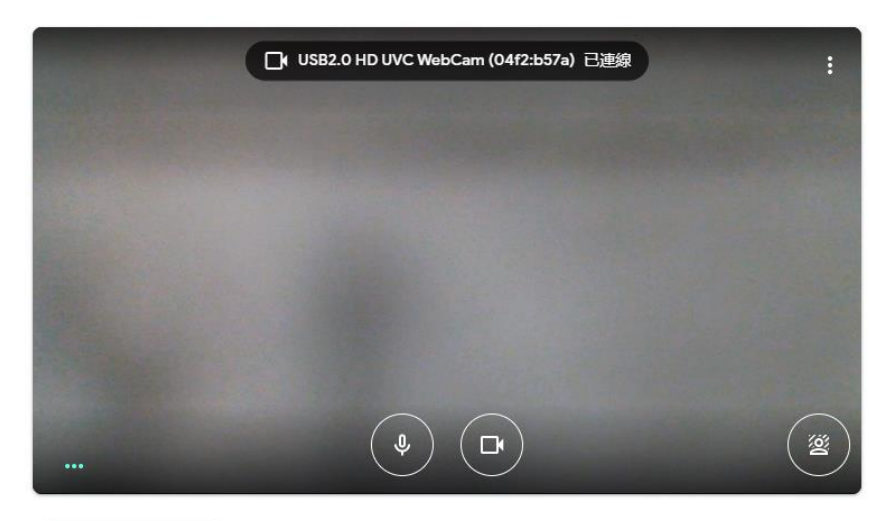

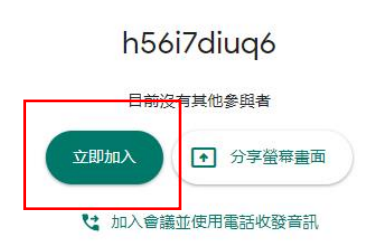

🕃 檢查音訊及視訊功能

#### 選取立刻加入,加入視訊會議

7.4 將Meet 加入Google 行事曆 1

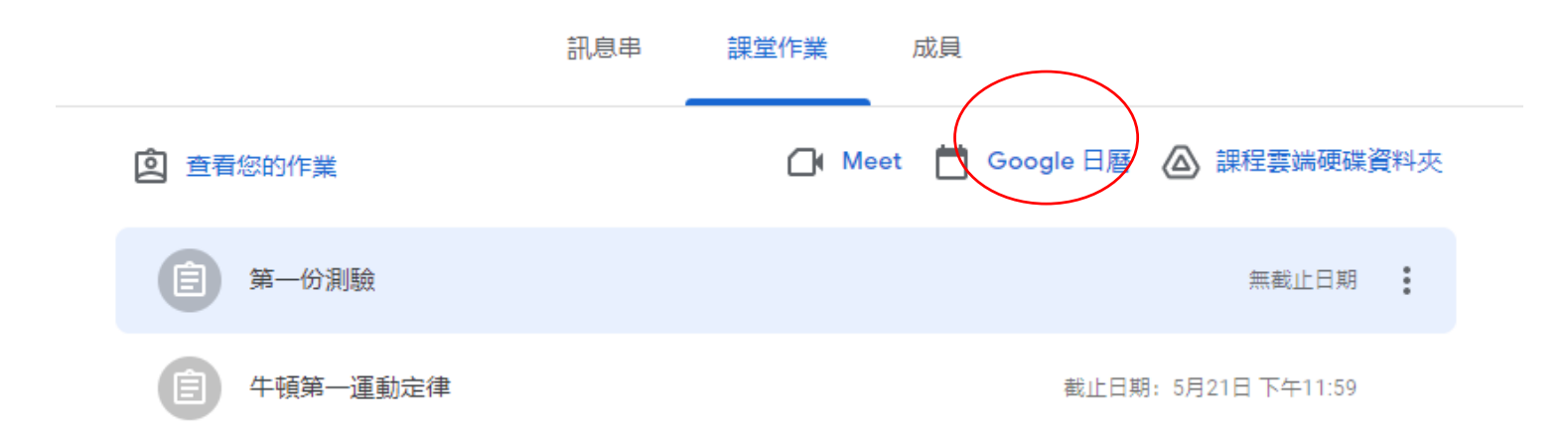

#### 點選Google 日曆,將課程加入行事曆

7.5 將Meet 加入Google 行事曆 2

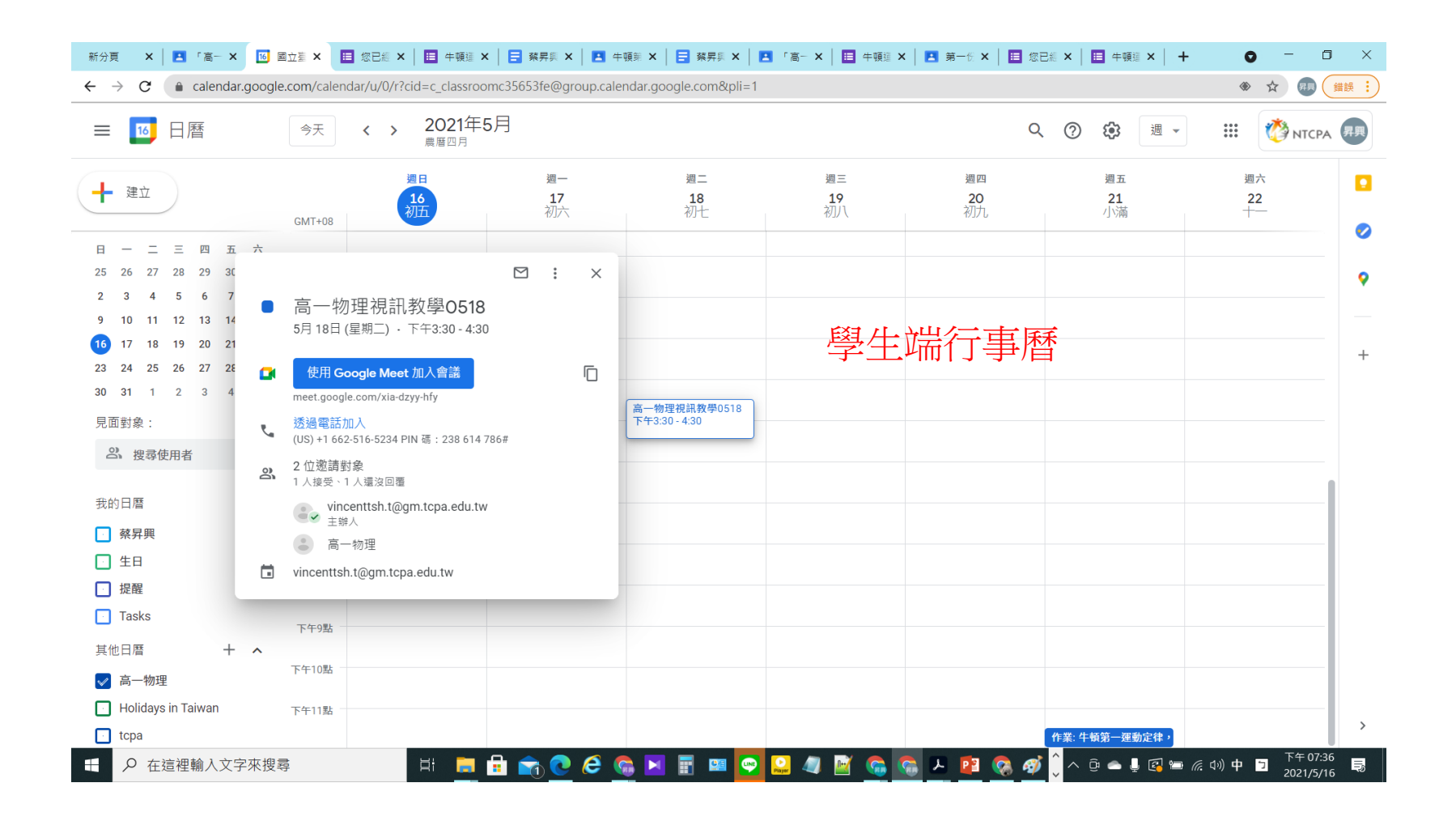

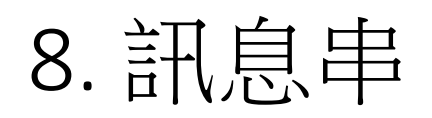

|                                          | 訊息串 課堂作業 成員                                   |   |           |
|------------------------------------------|-----------------------------------------------|---|-----------|
| <b>高一物理</b><br>Meet 連結 https://meet.goog | Jle.com/lookup/h56i7diuq6                     |   |           |
| 接近截至日期的作業<br>太好了,沒有近期内要繳交                | 要在課程中宣布的事項                                    |   | 新增訊息或回覆訊息 |
| 全部顯示                                     | 自 蔡昇興張貼了一份新作業:第一份測驗<br>5月16日                  | : | 待辦作業或繳交作業 |
|                                          | 自 蔡昇興張貼了一份新作業:牛頓第一運動定律<br>5月16日(上次編輯時間:5月16日) | L | 的訊息       |